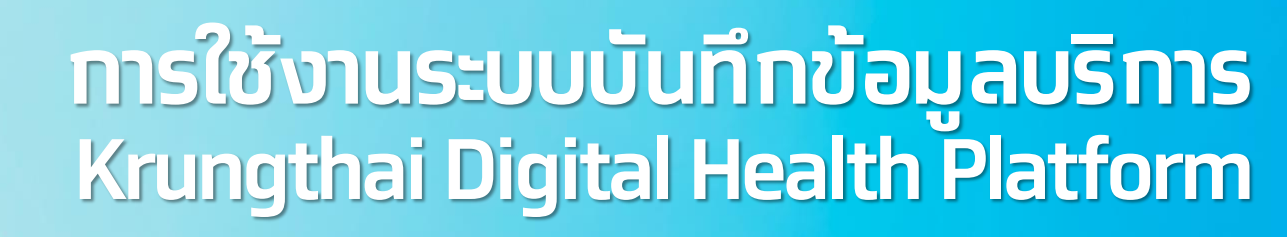

#### **Overview Journey & Health Wallet**

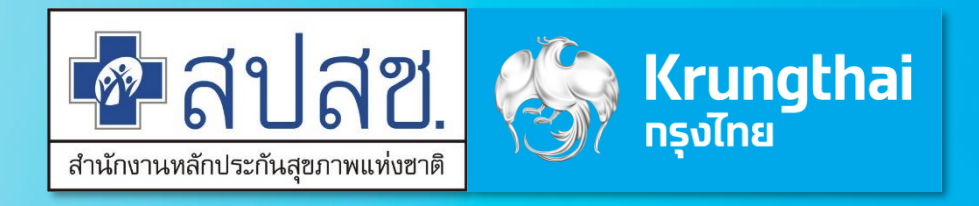

Updated 29/03/23

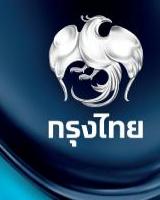

# Krungthai Digital Health Platform Journey

© Krungthai Bank PCL All right reserved. Unauthorized usage or adaptation is violation to applicable laws.

#### Journey

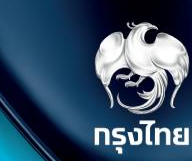

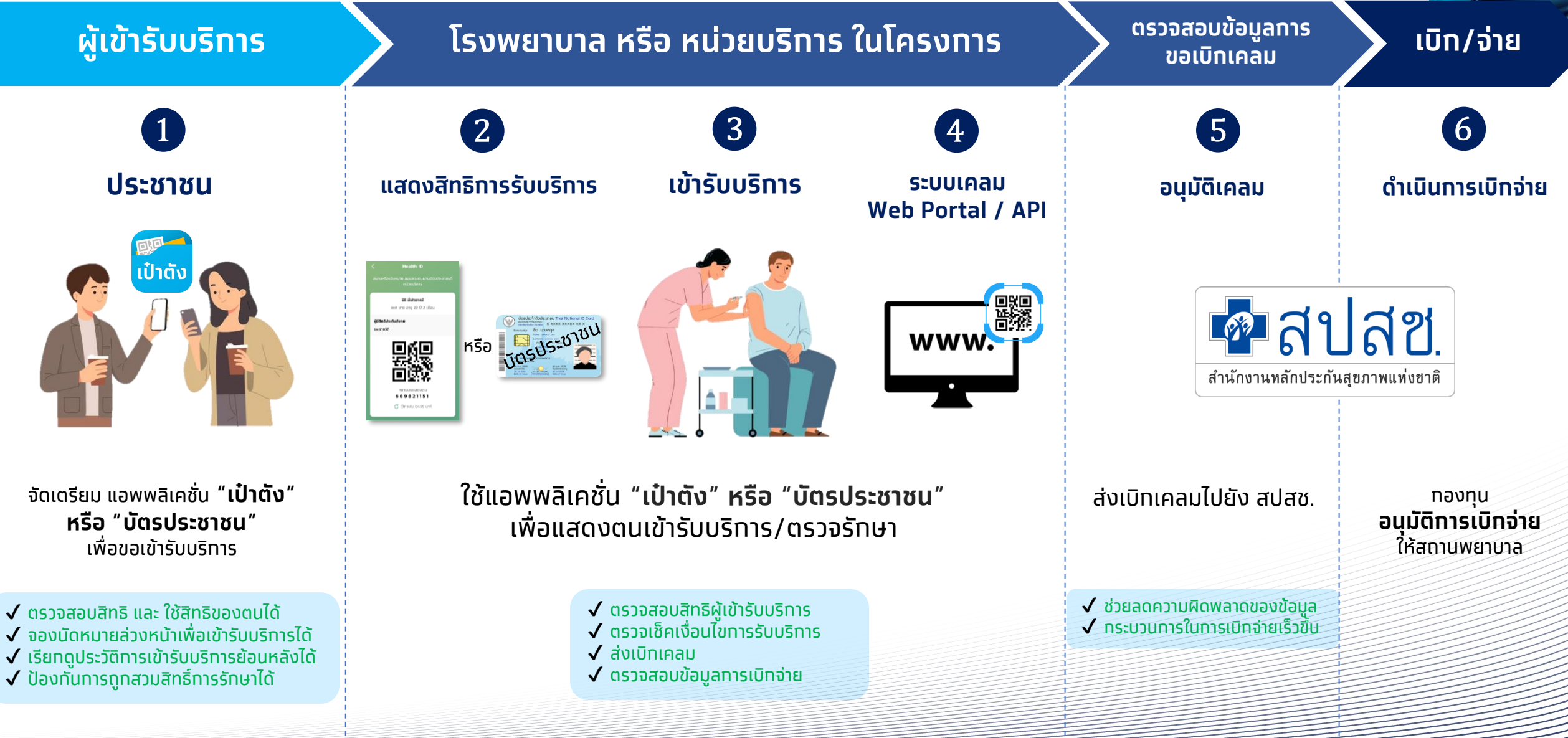

#### Krungthai Healthcare Solution: Health Wallet & Claim

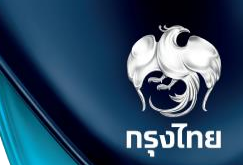

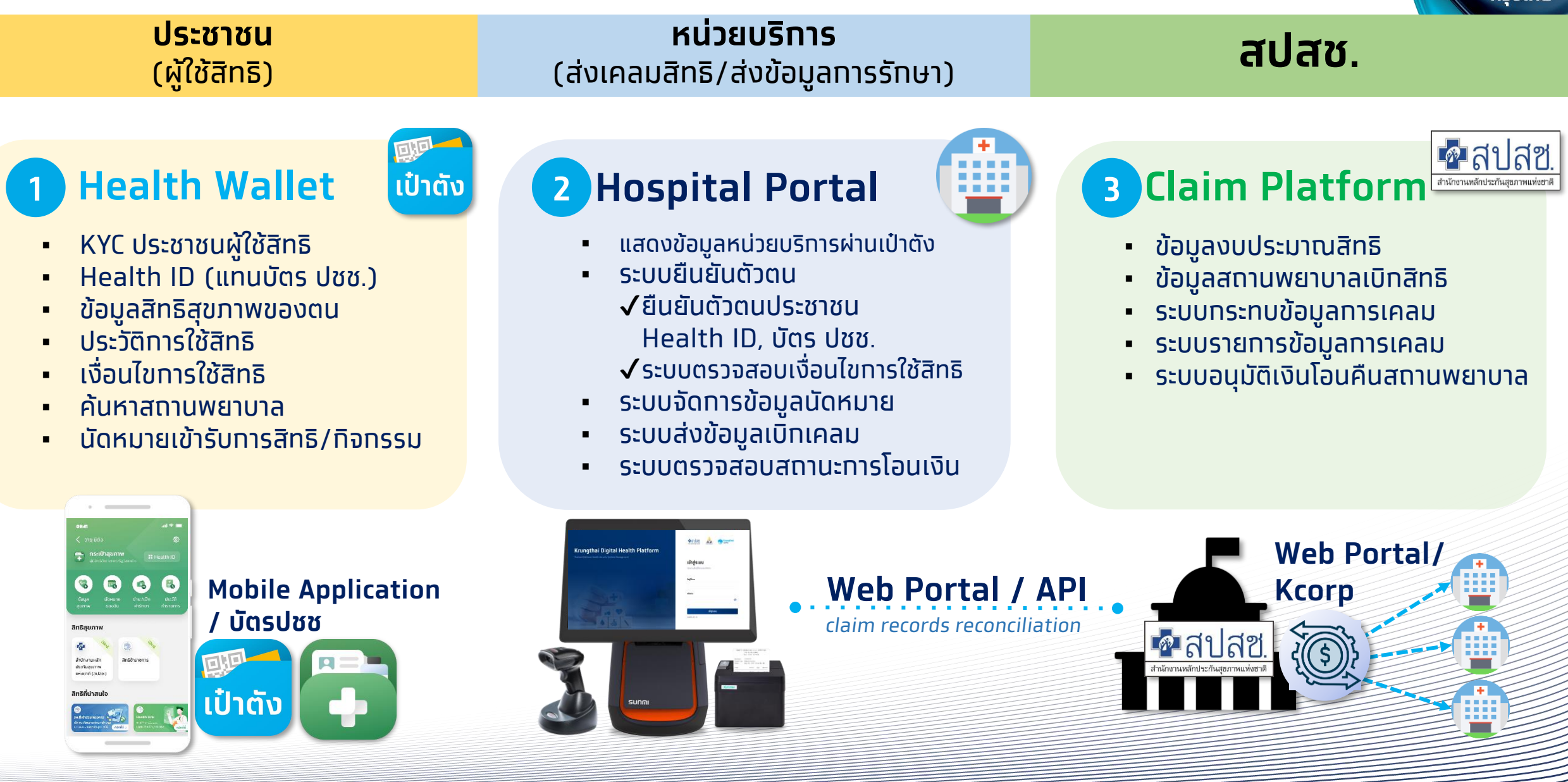

# สิ่งที่ต้องเตรียมก่อนใช้งานระบบ Hospital Portal

กรงไทย

### สิ่งที่ต้องเตรียมพร้อมก่อนใช้งานระบบ Hospital Portal

Laptop / Computer

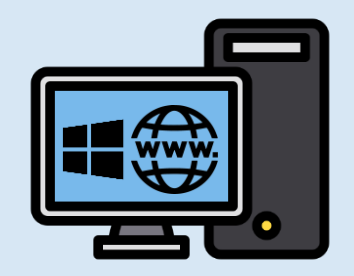

ระบบปฏิบัติการ Windows ที่มีการเชื่อมต่อ Internet

ุทรณีเครื่องคอมพิวเตอร์มีการตั้งค่า โดยทีม IT ให้ทำทารตรวจสอบ การ allow access ต่างๆ Internet browser : Google Chrome

2

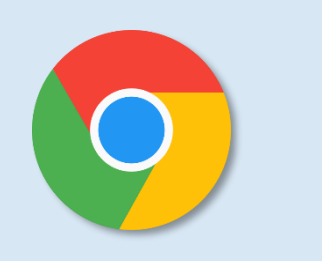

เพื่อเข้าใช้งานระบบ **Hospital Portal** โดยใช้ User เดียวทับระบบ สปสช.

URL: https://www.healthplatform.krungthai.com

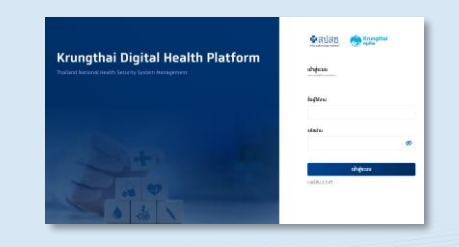

ทรณีไม่สามารถ Login เข้าระบบได้ ให้ทำทารตรวจสอบ ทับระบบ Data Center ของ สปสช. ท่อน 3

MOI App

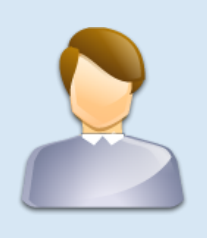

โปรแกรมสำหรับใช้อ่านข้อมูลบัตรประชาชน จากฐานข้อมูลทะเบียนราษฎร กรมการปกครอง (DOPA)

ดาวน์โหลดได้จาท ระบบ Hospital Portal เมนู **ดาวน์โหลดโปรแทรม / เอทสาร** 

<u>/!</u>\ โปรดติดตั้ง MOI App ตามขั้นตอนในคู่มือ และเปิดใช้งานท่อนทำทาร ยืนยันตัวตนโดยทาร Dip Chip บัตรประชาชนทุทครั้ง

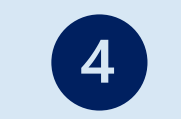

Smart Card reader

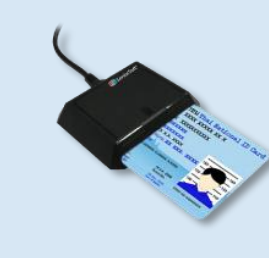

สำหรับใช้อ่านข้อมูลบัตรประชาชน แบบ smart card เพื่อเป็นทารยืนยันตัวตนเข้ารับบริการ

<u>ภาพตัวอย่าง Smart card reader</u>

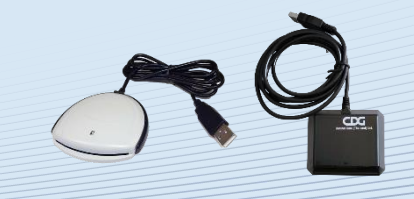

Barcode/QR reader (Optional)

5

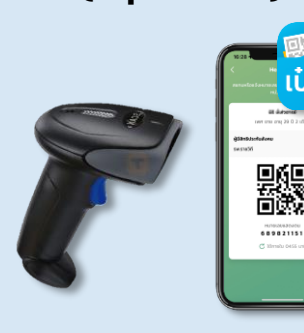

สำหรับใช้อ่าน QR Code "Heallth ID" จาก "<mark>กระเป๋าสุขภาพ</mark>" แอปพลิเคชั่น "เ<mark>ป๋าตัง</mark>" แทนการใช้บัตรประชาชนในการ ยืนยันตัวตนเข้ารับบริการ

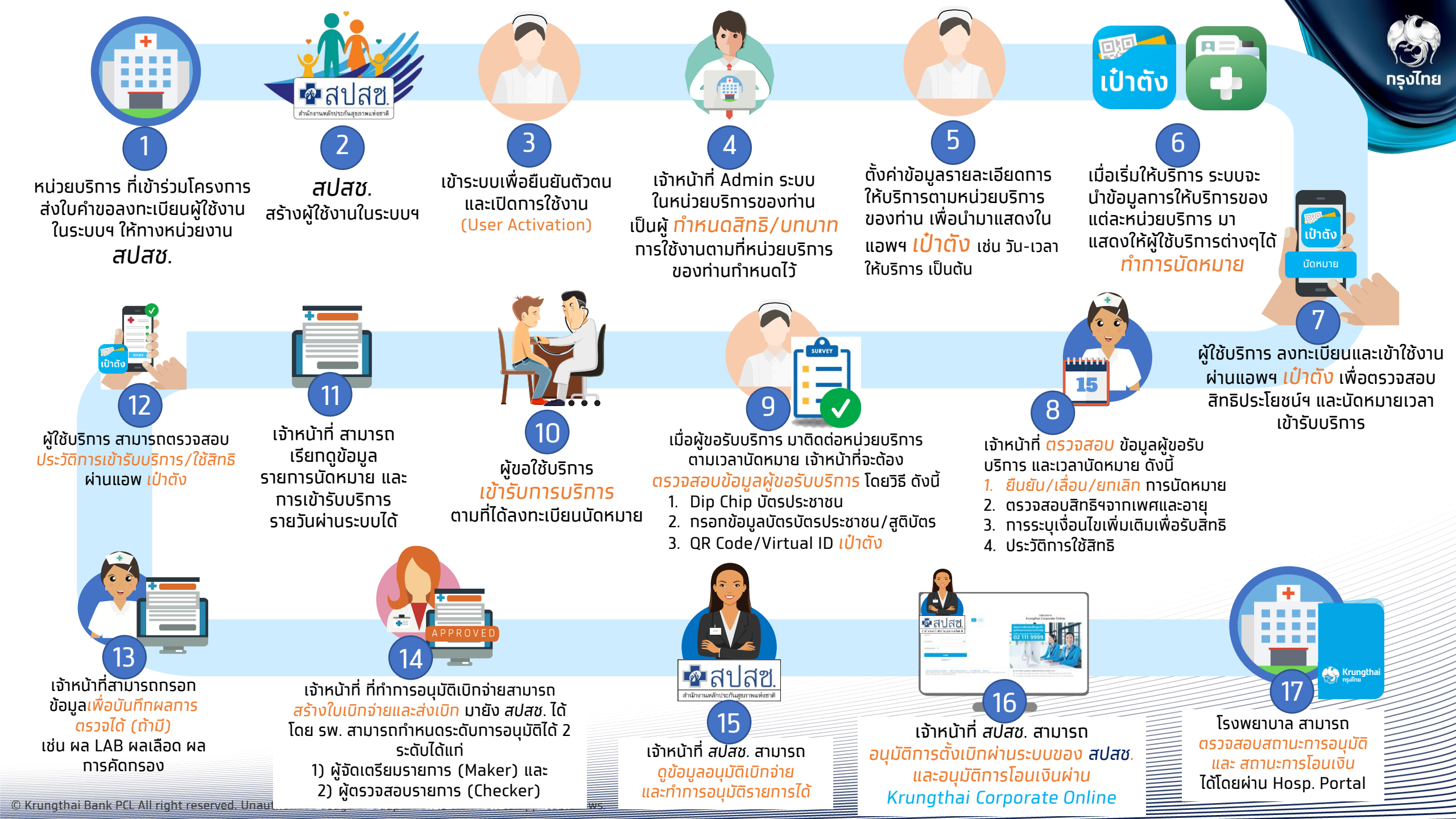

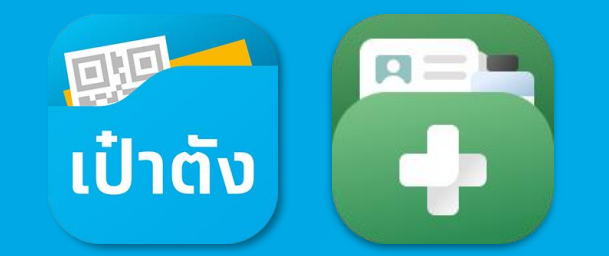

## ุ <mark>กระเป๋าสุขภาพ</mark> (Health Wallet)

Krungthai Digital Health Platform

© Krungthai Bank PCL All right reserved. Unauthorized usage or adaptation is violation to applicable laws.

กรุงไทย

### หน้าหลักกระเป๋าสุขภาพ 🚻 🚺

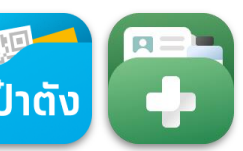

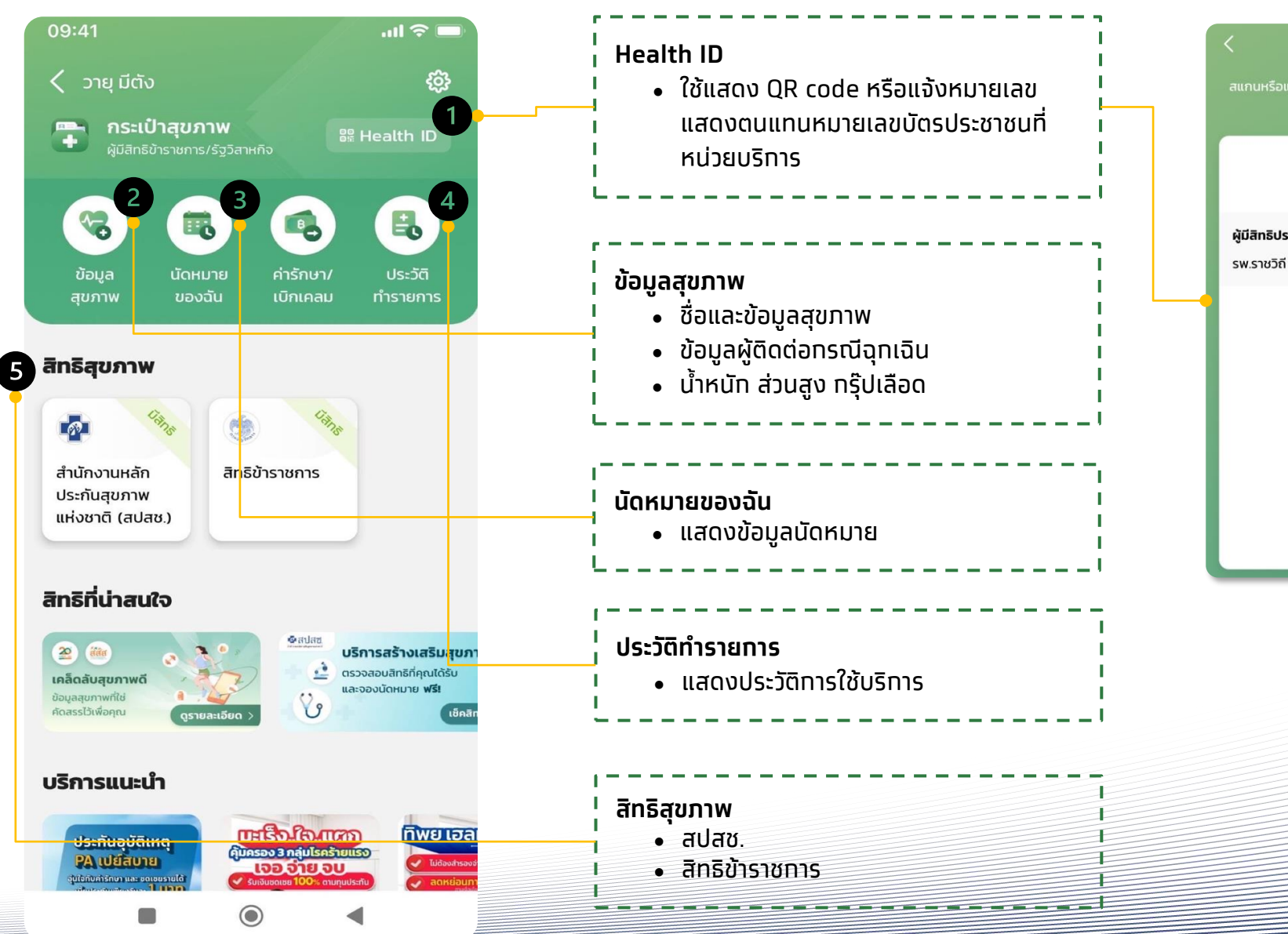

GE dutyonal เพศ ชาย อายุ 29 ปี 2 เดือน ผู้มีสิทธิประกันสังคม หมายเลขแสดงตน 689821151

Ċ ใช้ภายใน 04:55 นาที

Health ID

กรุงไทย

© Krungthai Bank PCL All right reserved. Unauthorized usage or adaptation is violation to applicable laws.

กรุงไทย

>

5

>

ได้ในช่องด้านบน

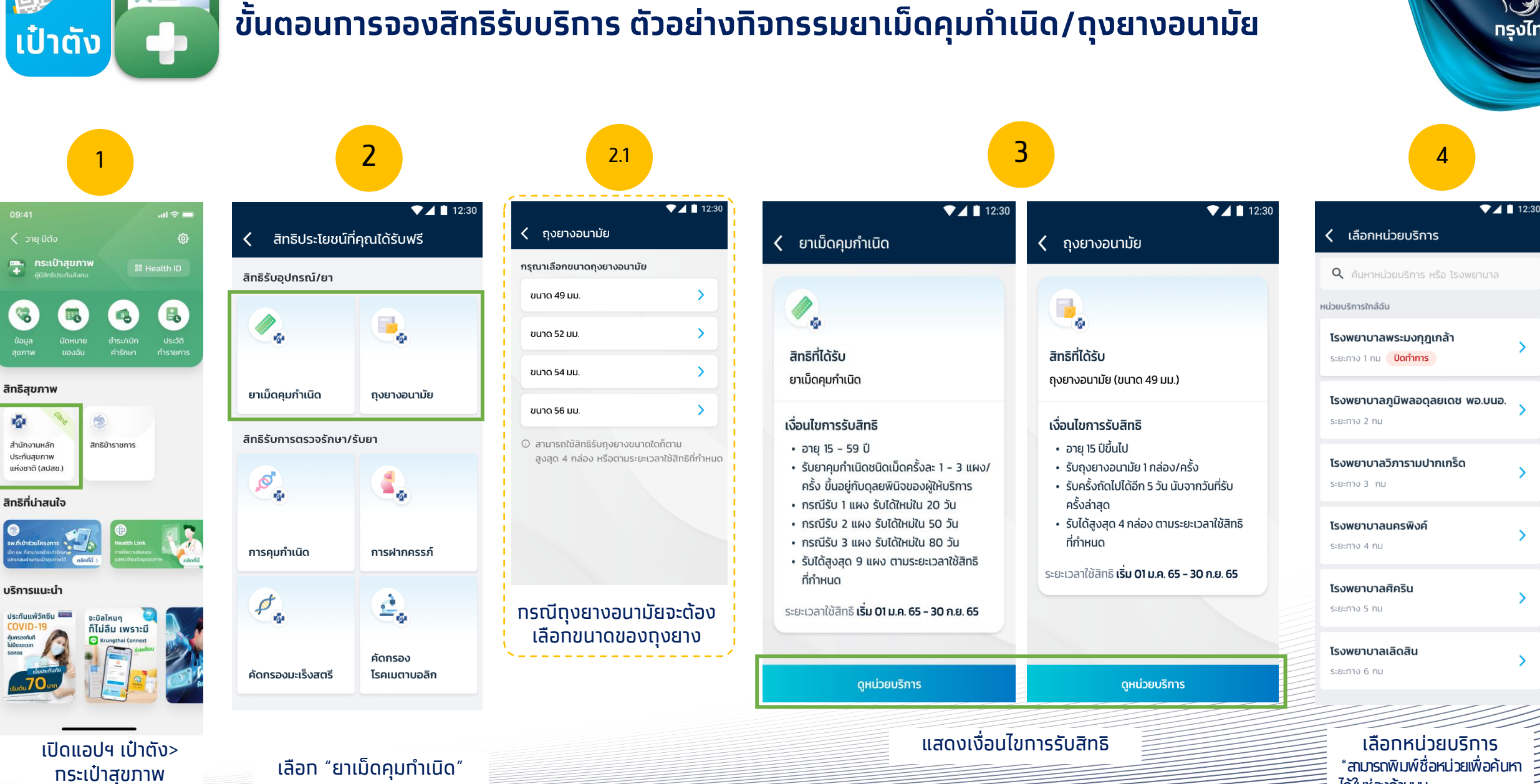

#### ้ขั้นตอนการจองสิทธิรับบริการ ตัวอย่างกิจกรรมยาเม็ดคุมทำเนิด/ถุงยางอนามัย

กรุงไทย

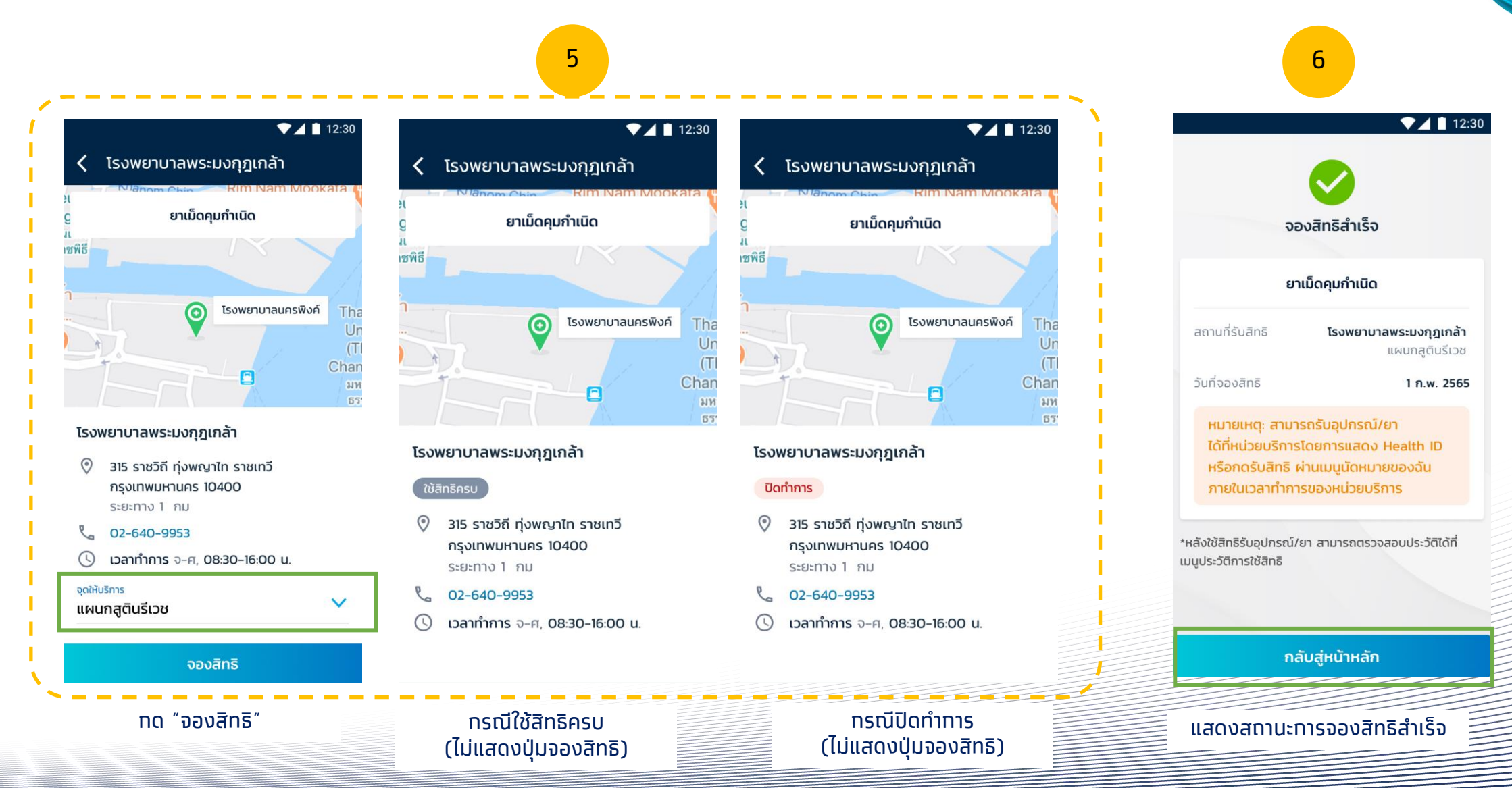

เป๋าตัง

างไทย

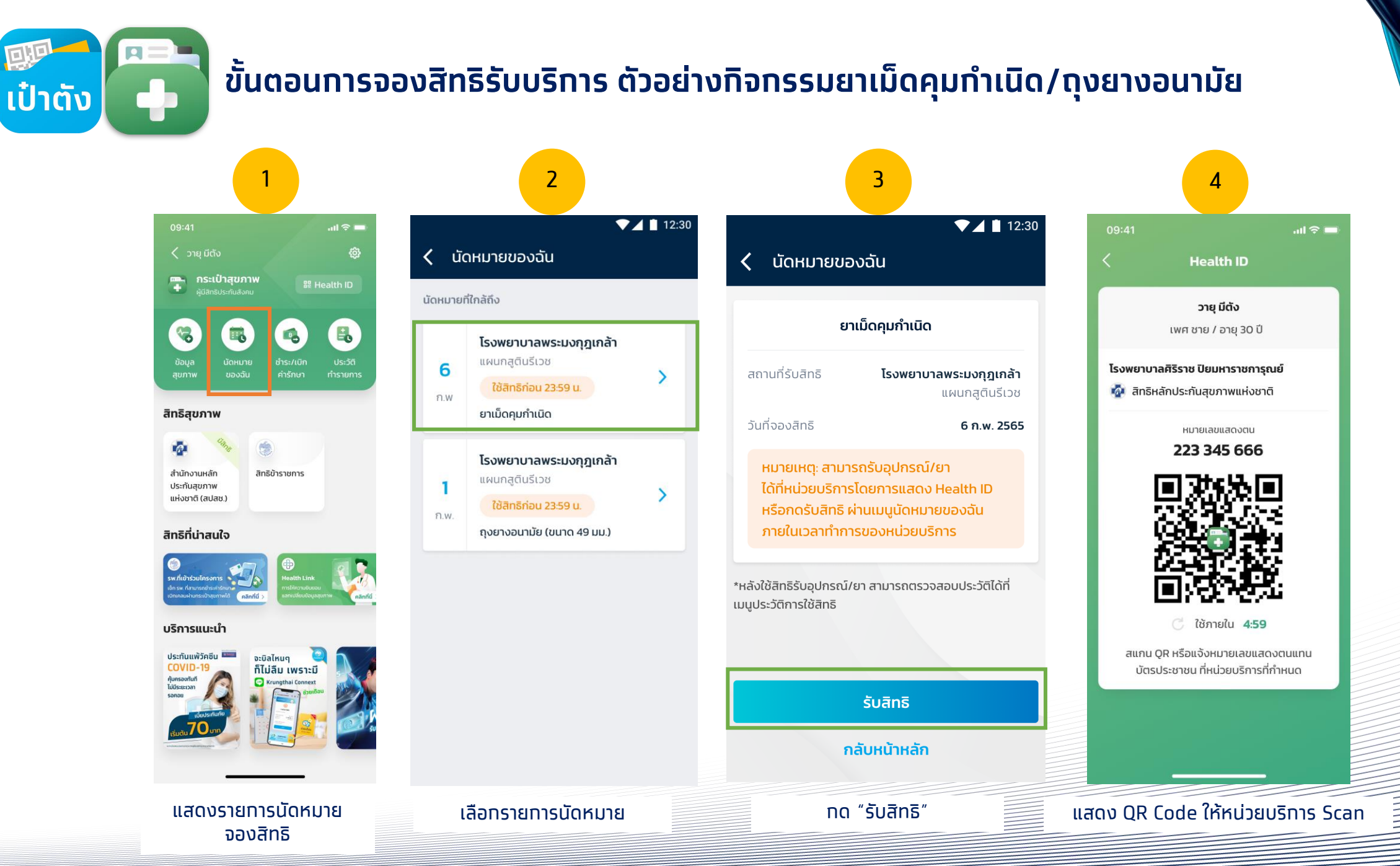

© Krungthai Bank PCL All right reserved. Unauthorized usage or adaptation is violation to applicable laws:

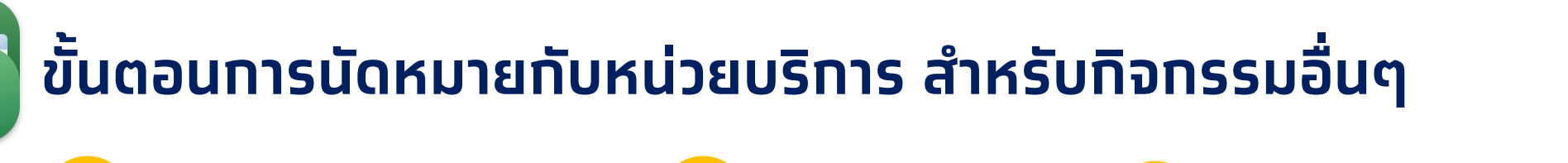

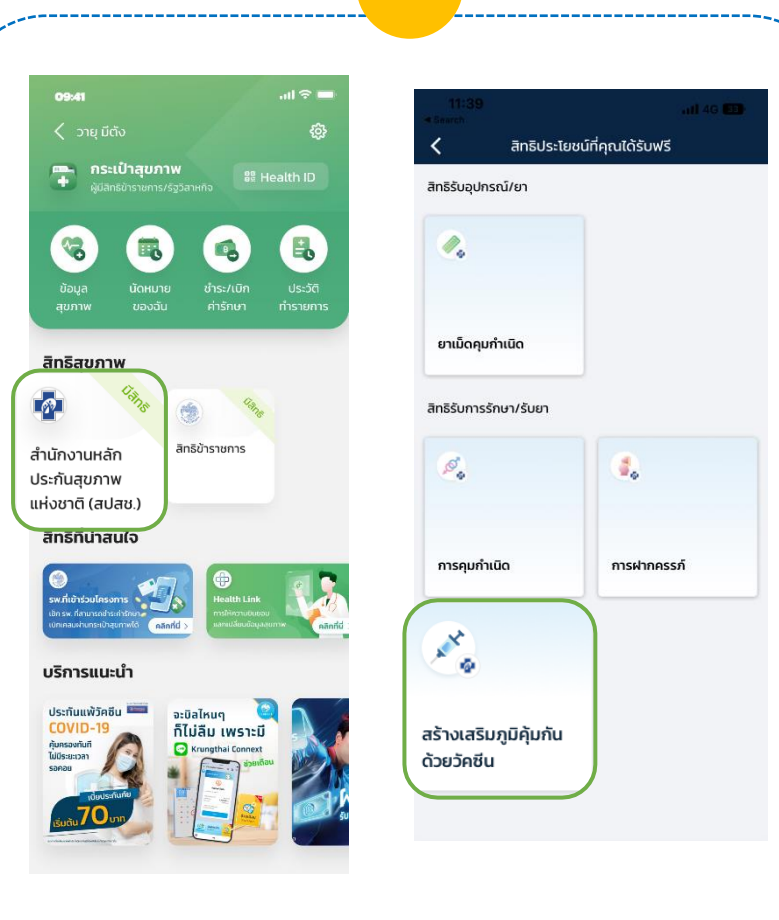

เป๋าตัง

เลือกเมนูสิทธิสุขภาพ "สำนักงานหลักประทันสุขภาพ แห่งชาติ (สปสช)"เพื่อแสดงสิทธิฯทั้งหมด

|                                          | .iti 46 💷           |
|------------------------------------------|---------------------|
| สร้างเสริมภูมิคุ้มเ                      | กันด้วยวัคซีน       |
|                                          |                     |
| ×.                                       |                     |
| สิทธิที่ได้รับ                           |                     |
| ถดวัคชีนป้องกันโรคคอตีบ-บาด              | าทะยัก              |
| งื่อนไขการรับสิทธิ                       |                     |
| <ul> <li>อายุ 20 ปี ขึ้นไป</li> </ul>    |                     |
| <ul> <li>สาหรบผูทไมเคยโดรบวคช</li> </ul> | งนนในรอบ 10 ปทผานมา |
| ระยะเวลารับบริการ <b>เริ่ม 01 ต.ค</b>    | n. 65 - 30 ก.ย. 66  |
|                                          |                     |
|                                          |                     |
|                                          |                     |
|                                          |                     |
|                                          |                     |
|                                          |                     |
|                                          |                     |
|                                          |                     |
|                                          |                     |
|                                          |                     |
|                                          | Fors                |

หน้าจอแสดงข้อมูลรายละเอียด เงื่อนไขทารรับสิทธิ กด <u>ดูหน่วยบริการ</u> เพื่อทำการนัดหมาย

| 11:39<br>Search                           |                                                | 111 4G 33) | 11:<br>Search                              |                                                                                                    |  |
|-------------------------------------------|------------------------------------------------|------------|--------------------------------------------|----------------------------------------------------------------------------------------------------|--|
| <                                         | เลือกหน่วยบริการ                               |            | <                                          | คลินิกเวชกรรมปราการ                                                                                              |  |
| <b>Q</b> ค้นหาหน่วย                       | มบริการ หรือ โรงพยาบาล                         |            |                                            | สร้างเสริมภูมิคุ้มกันด้วยวัคชีน                                                                                  |  |
| หน่วยบริการใกล้ฉัน                        |                                                |            | 12                                         | รหมกุญกายกร<br>ยารามราชวรรหาร                                                                                    |  |
| <b>คลินิกเวชกร</b><br>ระยะทาง 3.18 ก      | รมปราการ<br>ม. นัดหมายส่วงหน้า                 | >          |                                            | AĀŪNIJVANSSU<br>Usinns                                                                                           |  |
| <b>ศูนย์บริการส</b><br>ระยะทาง 4.91 ก     | าธารณสุข 10 สุขุมวิท<br>ม. (นัดหมายส่วงหน้า)   | >          | Google                                     | Colden Mount<br>Temple (WatSaket) KHLORA<br>Sensure<br>Stassure<br>Stassure<br>Red (Santasan<br>Red (Santasan    |  |
| <b>ศูนย์บริการส</b><br>ระยะทาง 5.14 กเ    | าธารณสุข 4 ดินแดง<br>น นัดหมายล่วงหน้า         | >          | คลินิกเวชกรรมปราการ<br>นักหมายส่วงหน้า<br> |                                                                                                    |  |
| <b>ศูนย์บริการส</b><br>ระยะทาง 5.19 กเ    | าธารณสุข 12 จันทร์เที่ยง<br>ม. นัดหมายส่วงหน้า | เนตรวิเศษ  | e.                                         | 226,228,229,234 จารพรรถพงษ์ 0 เป็น เป<br>ป้อมปราบสัตรูฟ่าย กรุงเทพมหานคร 10100<br>ระยะทาง 3.18 กม.<br>02-2823312 |  |
| ชุมชนอบอุ่นส<br>แผนไทย)<br>ระยะทาง 6.08 ก | สหคลินิก(เวชกรรมและการ<br>ม. (นัดหมายส่วงหน้า) | suwné >    | 0                                          | <b>เวลาทำการ</b> จศ. 08:00 - 18:00 บ.<br>ส อา. 09:00 - 12:00 บ.                                                  |  |
| <b>ศูนย์บริการส</b><br>ระยะทาง 6.62 ก     | าธารณสุข 11 ประดิพัทธ์<br>ม. (นัดหมายถ่วงหน้า  | >          |                                            |                                                                                                    |  |
| คลินิกเวชกร                               | รมใกล้บ้านใกล้ใจ 1                             |            |                                            | นัดหมาย                                                                                                    |  |
| สามารเ                                    | าเลือกหน่วย                                    | มบริการ    | กดปุ่ม <u>นั</u><br>* สามารเ               | <mark>ัดหมาย</mark> เพื่อทำการ<br>ถกด แผนที่เพื่อนำ<br>ผู่วรมเริการนั้นๆ ไ                                       |  |

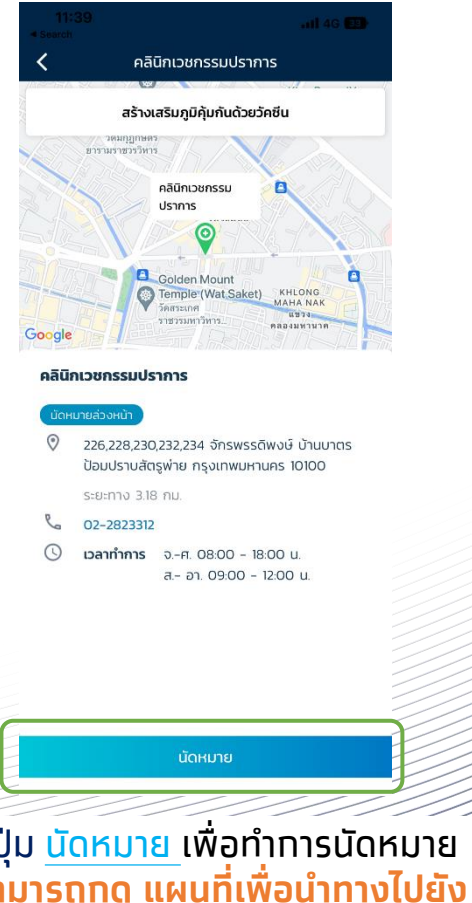

กรุงไทย

### ขั้นตอนการนัดหมายกับหน่วยบริการ สำหรับกิจกรรมอื่นๆ

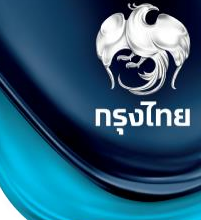

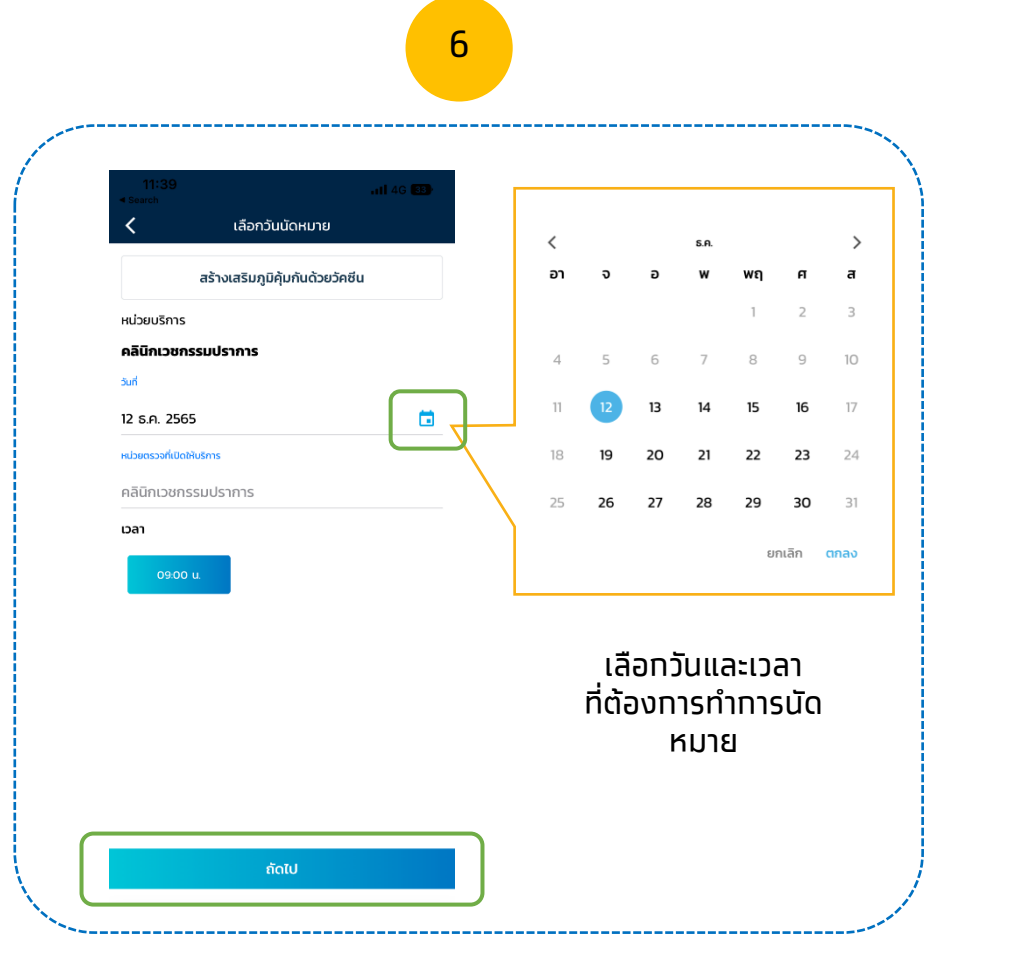

เป๋าตัง

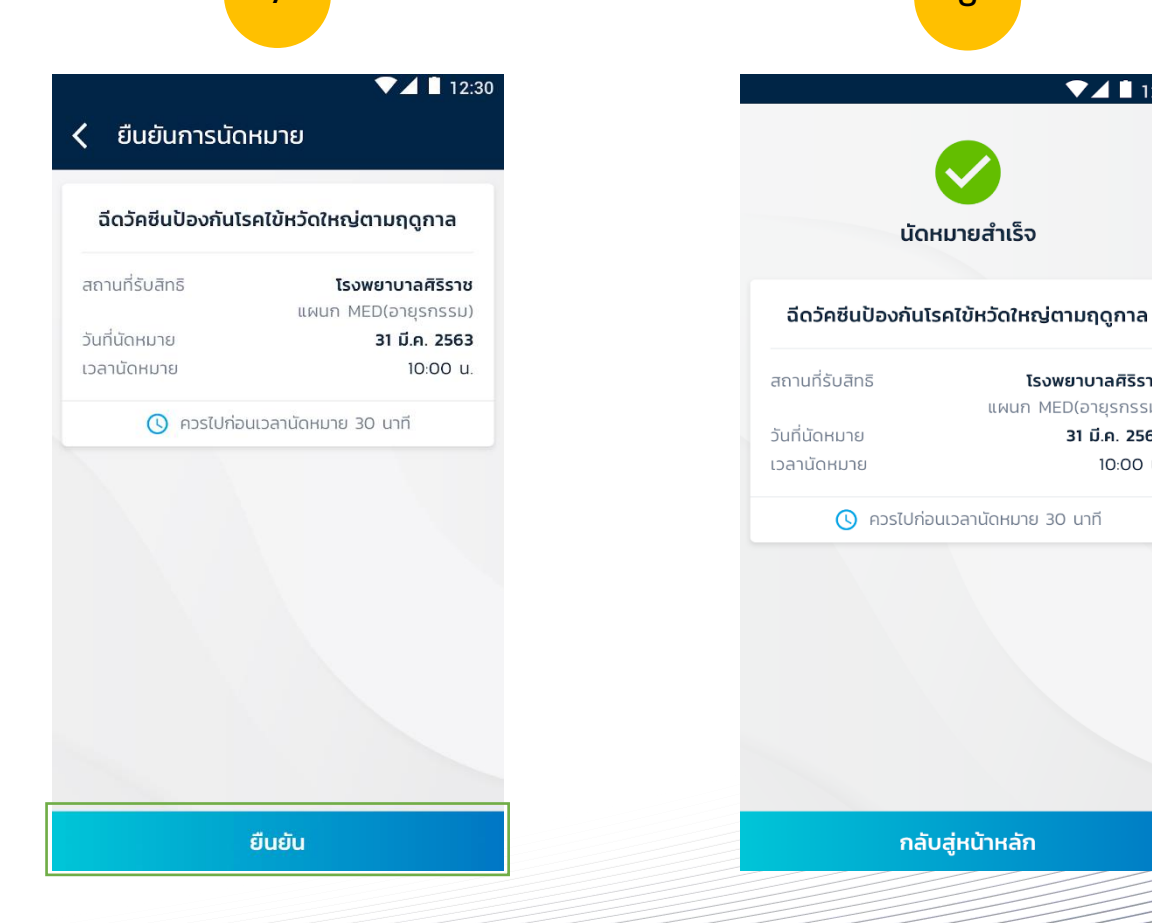

ระบบแสดงหน้าจอนัดหมายสำเร็จ

กลับสู่หน้าหลัก

8

นัดหมายสำเร็จ

🕓 ควรไปก่อนเวลานัดหมาย 30 นาที

▼⊿ 🗋 12:30

โรงพยาบาลศิริราช

31 มี.ค. 2563

10:00 u.

แผนก MED(อายุรกรรม)

สามารถเลือทวันและเวลาที่ต้องการนัดหมาย ้เรียบร้อยแล้ว ทดปุ่ม <u>ทัดไป</u> เพื่อดำเนินทารต่อ

ุกดปุ่ม<u>ยืนยัน</u>การนัดหมาย